Basic design instructions for the SW program

- 1) Assume the drawing has the manhole positions and pipe runs
- 2) Decide on the Index run this is usually the longest run from the head to the outfall if you get it wrong, the program will sort it out.
- 3) Start at the head of the index run and number the pipe sections (in this run only) as 1.01. 1.02 *et seq.*
- 4) Again, starting at the head of the index run, move down this run until you see a branch coming in. Go to the head of this branch and number the sections starting at 2.01, 2.02 *et seq.* Only label the pipes that are directly in this run. If you meet a branch coming into this run, go to the head and number this 3.01, continuing as above.
- 5) Move down the index run numbering the branches, sub-branches, sub-sub-branches and sub-subbranches as above.

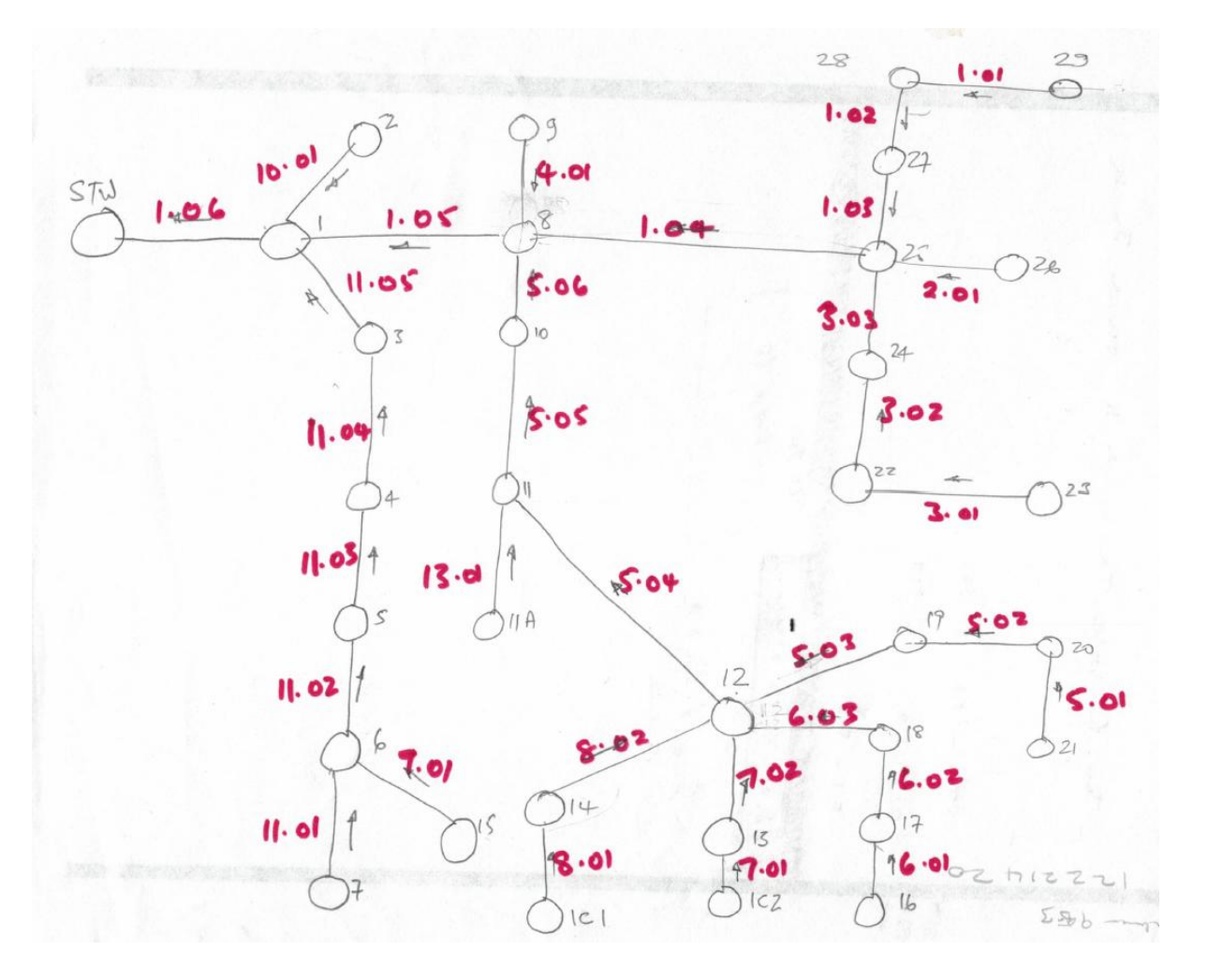

## Example layout for a job

- 6) List the pipe runs in the order that you labelled them
- 7) Calculate the areas drained by each pipe do not summate these areas to get a cumulative area the program does this. Add these measurements to the list.
- 8) Take off the lengths of each pipe section and add these to the list

- 9) Number the manholes e.g. SW1, SW2 etc.
- 10) If you have cover levels and invert levels, add these also.
- 11) Now enter this data into the program, using (in this case) Direct Sizing.

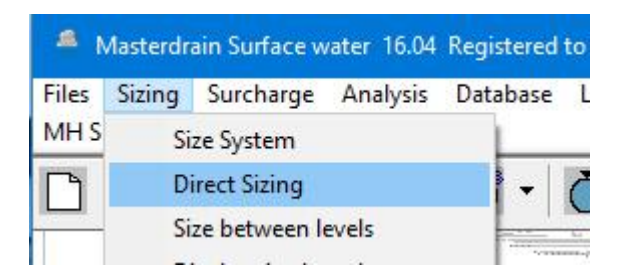

12) The following screen is displayed

| Masterdrain                                                                                       | $\times$ |
|---------------------------------------------------------------------------------------------------|----------|
| Do you want load a data file for editing?<br>Click Yes to load file, No to open Load Config file. |          |
| Yes No                                                                                            |          |

- 13) Click on No to load the configuration file for the location of the job. (You may have to make this if it is not already present see notes at the end of this document)
- 14) The Sizing constants screen is displayed
  - a. This shows the hydrology for the chosen location
  - b. Urban creep can be left at zero
  - c. Runoff defaults to Manual. The Wallingford method calculates this using both the impervious and pervious areas since runoff from pervious areas such as gardens cannot be put into a surface water sewer, it is better to use a manual figure of 95% for impervious areas.
  - d. Set the return period as required. A design is now expected to take a 30yr storm with surcharging, so use 30 year return period to make sure that this condition is accommodated. A climate change factor of 30% is also used (40% in Scotland).
  - e. Select the pipe material and the slope of the site.
  - f. If there are no invert levels available, select Recalculate
  - g. The Aerial Reduction Factor only applies to the bigger sites exceeding 1ha in area.
  - h. The question mark in the caption bar will provide context sensitive help click on the question mark and then on a box in this screen for further information.
  - i. Click on OK when you have finished with this screen and it is all set up for the next section.

| MasterDrain - Sizing constants | ? ×                                             |
|--------------------------------|-------------------------------------------------|
| Map data                       |                                                 |
| Location CROYDON               | Nat Grid TQ3365                                 |
| Area England and Wales         | Soilindex 0.15 WBAP 1                           |
| r value                        |                                                 |
| м5.60 19.9                     | Load Config                                     |
| M3-00                          |                                                 |
| FEH Map data                   |                                                 |
| c 0.000 d1 0.000 d2 0.000      | d3 0.000 e 0.000 f 0.000                        |
| Urban creep                    | Rainfall calculations                           |
| Annual urban growth rate %     | Use FSR constants                               |
| Growth period (yrs)            |                                                 |
| - Runoff calcs                 | C Slope of site                                 |
| O Use Wallingford              | Select type of slope from the list below:       |
| Use Manual                     | Mild <2% (1:50) C                               |
|                                | Medium 2% - 3.5% 🔎                              |
|                                | Steep >3.5% (1:28)                              |
| Return period and CCF          | Prone to flooding (3min)                        |
| The current storm CCF %        | Manual (from Constants) 🔿 🛛 0                   |
|                                | Gradients                                       |
| 5 yrs. 0 %                     | <ul> <li>Recalculate (autogradients)</li> </ul> |
| Pipe material                  | Keep existing                                   |
| Concrete G                     | Areal reduction factor                          |
| Vitrified clay C               | 🔽 Use ARF                                       |
| Plastic (uPVC)                 |                                                 |
| Spun Cast Iron O               | OK Cancel                                       |

- 15) You are now asked for a file name for saving the data. This will default to the location name and the .SW extension.
- 16) The data input screen is displayed and we can input data.
  - a. Turn on Autogradients by clicking in the Use autogradients box
  - b. Enter the section number for the first section this is already in place at 1.01.
  - c. Enter the length in metres
  - d. Enter the impervious area
  - e. Enter the upstream manhole reference e.g. SW1 tip use Caps Lock for this
  - f. Enter the ground level if known (metres)
  - g. There are no invert levels, but if there were, they would be entered here.
  - h. Enter the downstream manhole reference e.g. SW2
  - i. Enter the ground level if known (metres)
  - j. There are no invert levels, but if there were, they would be entered here.
  - k. Click on Register data with program this puts the data in the main screen and sizes it.

| Direct Sizing - usi | ng manual      | runoff coefficient     |            |                |           |                 |              |       |                |             |                  |             | ?        | ×         |
|---------------------|----------------|------------------------|------------|----------------|-----------|-----------------|--------------|-------|----------------|-------------|------------------|-------------|----------|-----------|
| No. Sect.No.        | Length         | Imp. area Gr           | ad Up. ref | Up. GL. Up. IL | Dwn. ref  | Dwn. GL Dwn. IL | Pref diam    | ±Flow | Restrictor     | Diam.       | Flow I/s         | Vel I/s     | Prop Vel | Prop A. % |
|                     |                |                        |            |                |           |                 |              |       |                |             |                  |             |          |           |
|                     |                |                        |            |                |           |                 |              |       |                |             |                  |             |          |           |
|                     |                |                        |            |                |           |                 |              |       |                |             |                  |             |          |           |
|                     |                |                        |            |                |           |                 |              |       |                |             |                  |             |          |           |
|                     |                |                        |            |                |           |                 |              |       |                |             |                  |             |          |           |
|                     |                |                        |            |                |           |                 |              |       |                |             |                  |             |          |           |
|                     |                |                        |            |                |           |                 |              |       |                |             |                  |             |          |           |
|                     |                |                        |            |                |           |                 |              |       |                |             |                  |             |          |           |
|                     |                |                        |            |                |           |                 |              |       |                |             |                  |             |          |           |
|                     |                |                        |            |                |           |                 |              |       |                |             |                  |             |          |           |
| - Data entry and Ec | litina         |                        |            |                |           |                 |              |       | Controls and S | ettinas     |                  |             |          |           |
| Section Ref         | 1.01           | <br>Length (m)         |            | Imp. area      |           | Entry No.       | 1            | F     | Enable error   | checking    | 🔽 Show e         | rror messag | jes      |           |
| Grad 1:XX           |                | Pref. diam             |            | +/- Flow       |           | Add row afte    | r selected   |       | Turn off erro  | or checking | if editing file. | Re          | eset     |           |
| Upstream Ref        |                | <br>Upstream G         | -          | Upstream IL    |           | Delete sele     | cted row     |       | Level inve     | et e        |                  | ) Level cri |          |           |
| Upstream X ref      |                | <br>Upstream Y         | ref        | _              |           | Edit select     | ted row      |       | Lovonino       |             |                  | Lovoron     | 01110    |           |
| Dwnstream Ref       |                | <br>Dwnstream          | GL         | Dwnstream IL   |           | Register data v | with program |       | Use autog      | radients    |                  |             |          |           |
| Downstr. X ref      |                | Downstr. Y             | ref        |                |           | Move            | line         |       |                |             |                  |             |          |           |
| Flow re             | strictor at he | ead of this section 1/ | 3          |                |           |                 |              |       | Finish         | Quit        | Save             | s           | ize      |           |
| - Hudrologu         |                |                        |            |                |           |                 |              |       |                |             |                  |             |          |           |
| Location C          | ROYDON         |                        | M          | 5-60 19.9      | 'r' value | 0.40            | SAAR 70      | 00    | WRAP           | 1           |                  |             |          |           |
|                     |                |                        |            |                |           |                 |              |       |                |             |                  |             |          |           |

## 17) First set of data entered (Liverpool used for this job)

| Data entry and E | diting              |                    |        |              |        |                            | Controls and Settings                       |
|------------------|---------------------|--------------------|--------|--------------|--------|----------------------------|---------------------------------------------|
| Section Ref      | 1.01                | Length (m)         | 27.79  | Imp. area    | 240.00 | Entry No. 1                | Enable error checking 🔽 Show error messages |
| Grad 1:XX        |                     | Pref. diam         |        | +/- Flow     |        | Add row after selected     | Turn off error checking if editing file.    |
| Upstream Ref     | SW1                 | Upstream GL        | 18.650 | Upstream IL  | 17.450 | Delete selected row        | Level inverts     C Level crowns            |
| Upstream X ref   |                     | Upstream Y ref     |        |              |        | Edit selected row          | To the entropy fronts                       |
| Dwnstream Ref    | SW2                 | Dwnstream GL       | 18.500 | Dwnstream IL |        | Register data with program | V Use autogradients ∞uradient jou           |
| Downstr. X ref   |                     | Downstr. Y ref     |        |              |        | Move line                  |                                             |
| Flow r           | estrictor at head o | f this section 1/s | 0      |              |        |                            | Finish Quit Save Size                       |

18) Click on Register data button Direct Sizing - using manual runoff coefficients

No. Sect.No. Length Imp.area Grad Up.ref Up.GL Up.IL Dwn.ref Dwn.GL Dwn.IL Pref diam ±Flow Restrictor Diam. Flow Vs Vel Vs Prop Vel Prop A %

- 19) Calculated data is displayed
- 20) Data entry errors can be corrected by highlighting the entry number (first column) and then clicking on Edit selected row. Make the correction and then click on the register button again check that the data is in the correct position.
- 21) Continue entering the data as above. Finally, make sure that the system ends on the index run.
- 22) If you have already entered a manhole and its data, the program will fill in the missing bits if you subsequently just put in the manhole reference (case sensitive see note about Caps Lock).
- 23) The Save button will save the data to the file and can be used throughout the data entry process (just in case!).

The final file will contain all the data entered plus the calculated data. Use the Edit file function for adding data that is not catered for in the Direct sizing function. Use the main Sizing/Size system function for final sizing and obtaining the printout.

## <u>Notes</u>

Config files

The program database contains over 6000 UK/Eire locations. To search for a location click on the Search icon (the N with the binoculars)

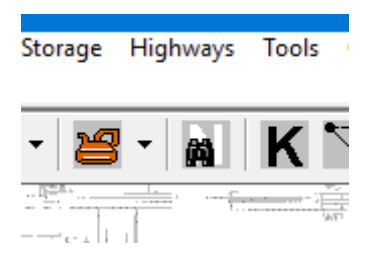

The following screen is displayed – enter the place name or the first few letters, then click on OK

| Place Name Sea                                                                                                    | rch                                                                                                    |                                                   |
|----------------------------------------------------------------------------------------------------|----------------------------------------------------------------------------------------------------|---------------------------------------------------|
| Enter the place<br>few letters to fir<br>letters.<br>A general searc<br>performed if the<br>asterisk e.g. *le<br>'ley', such as Ci | e name in full if known,<br>nd all places beginning<br>ch for a part name will t<br>e part name is preceder<br>y will find all places co<br>rawley etc. | or the first<br>with these<br>d by an<br>ntaining |
| Sea                                                                                                    | -                                                                                                    |                                                   |
| ● GB                                                                                                    | C N.Ireland                                                                                                    | ⊂ Eire                                            |
|                                                                                                    |                                                                                                    |                                                   |
|                                                                                                    | OK Cancel                                                                                                    |                                                   |

| Place Name Search results                                 |          |
|-----------------------------------------------------------|----------|
| The following towns were found that match<br>description: | i the    |
| SEAFIELD                                                  | -        |
| SEAFIELD                                                  |          |
| SEAFORD                                                   |          |
| SEAHAM                                                    |          |
| SEAHOUSES                                                 |          |
| SEALE                                                     |          |
| SEARBY                                                    |          |
| SEASIDE                                                   | <b>v</b> |
|                                                           |          |
| Quit Save Print Back                                      |          |
|                                                           |          |
|                                                           |          |

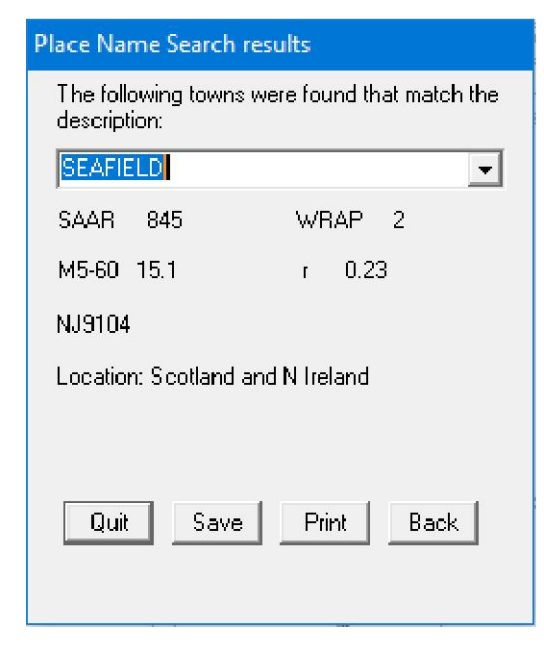

Select the required location by clicking on it and the data is displayed. Check the National Grid reference (NJ9104 in this case) to make sure it is the correct location.

Click on Save to write the config file for that location.

Problems with data entry etc can be resolved by emailing the .SW file to <u>support@mstdrain.co.uk</u>. This allows us to run it and reproduce the error. Corrected files will be sent back with a change to the file name to prevent the modified one over-writing the original. This is the full data file printout for the previous drawn schematic.

|                          | 3 Å              | npany<br>R mon s tr | ation V | ersion          |                |       |       |        |              |            |            |          | Project  |             |      |                |     |                 |
|--------------------------|------------------|---------------------|---------|-----------------|----------------|-------|-------|--------|--------------|------------|------------|----------|----------|-------------|------|----------------|-----|-----------------|
|                          |                  | ta file p           | rintout | of NBV-⊅        | WS.EB.         |       |       |        |              |            |            |          | Job Ref  |             |      | Sheet no.<br>1 |     |                 |
| MasterDrai<br>Stor 16 04 | <u>ē</u><br>.= - | o. by               | 0       |                 | Date<br>16/11, | 17    |       | Che    | ked by       |            | Dete       |          | Approved | à           |      | 0ate<br>Date   |     |                 |
|                          | ] 🧕              |                     |         |                 |                |       |       |        |              |            |            | 23<br>22 |          |             | 0    | 3              |     |                 |
| Entry Sec<br>No.         | stion Le<br>No.  | ength<br>B          | Fall 6  | radient<br>1 in | Twp.           | Perv. | up GI | Up Inv | Up Ref.<br>m | X ref      | Y ref      | Dun GL   | Dum Inv  | Dun Ref.    | Sump | Pref           | +/- | Restrict<br>1/8 |
| н<br>ц                   | 1.01 2           | 27.8                | 496     | 56              | 240            | 0     | 18.65 | 17.45  | RUICBI       | 335213.242 | 387932.859 | 18.50    | 16.95    | I AHA I     | 0    | 225            | 0.0 | 0.0             |
| 2 B                      | 2.01 1           | 10.2                | 352     | 29              | 700            | 0     | 18.50 | 17.30  | ACO          | 335196.105 | 387911.000 | 18.50    | 16.95    | MHA.I       | 0    | 300            | 0.0 | 0.0             |
| 3 B<br>3 B               | 3, 01 1          | 13.7                | 507     | 27              | 125            | 0     | 18.65 | 17.45  | RUI CAL      | 335183.788 | 387906.140 | 18.50    | 16.95    | <b>MHAI</b> | 0    | 150            | 0.0 | 0.0             |
| 4 B 4                    | 1.01 1           | 12.0                | 501     | 24              | 125            | 0     | 18.65 | 17.45  | RUI CA2      | 335181.807 | 387909.284 | 18.50    | 16.95    | <b>MHAI</b> | 0    | 150            | 0.0 | 0.0             |
| 5 I I                    | l. 02            | 9.1                 | 78      | 116             | 150            | 0     | 18.50 | 16.95  | MHAI         | 335189.344 | 387918.666 | 18.50    | 16.87    | MHA2        | 0    | 300            | 0.0 | 0.0             |
| 6 8 5                    | 2, 01 1          | 11.0                | 580     | 19              | 240            | 0     | 18.65 | 17.45  | RUT CA3      | 335175.180 | 387920.751 | 18.50    | 16.87    | MHA2        | 0    | 150            | 0.0 | 0.0             |
| 7 I 1                    | 1.03             | 5.3                 | 211     | 25              | 150            | 0     | 18.50 | 16.87  | MHAZ         | 335184.603 | 387926.465 | 18.50    | 16.66    | MHA3        | 0    | 300            | 0.0 | 0.0             |
| 8 B<br>6                 | 2' 0T 1          | 12.2                | 812     | 15              | 125            | 0     | 18.65 | 17.45  | RUI CAS      | 335170.154 | 387927.576 | 18.50    | 16.66    | MHA3        | 0    | 150            | 0.0 | 0.0             |
| с<br>11<br>12            | 1.01             | 14.2                | 167     | 18              | 125            | 0     | 18.65 | 17.45  | RUI CA6      | 335167.763 | 387932.994 | 18.50    | 16.66    | MHA3        | 0    | 150            | 0.0 | 0.0             |
| TO I OT                  | 1.04 3           | 34.9                | 179     | 194             | 0              | •     | 18.50 | 16.66  | MHAG         | 335181.861 | 387930.995 | 18.50    | 16.48    | TABIK       | •    | 300            | 0.0 | 0.0             |
| 11 B 8                   | 3.01 2           | 25.7                | 989     | 26              | 125            | 0     | 18.65 | 17.45  | RUPL         | 335189.825 | 387935.683 | 18.50    | 16.48    | TADIK       | 0    | 150            | 0.0 | 0.0             |
| 12 B 9                   | 10 'é            | 7.9                 | 989     | 00              | 125            | 0     | 18.65 | 17.45  | RUPZ         | 335206.154 | 387945.382 | 18.50    | 16.48    | TAMK        | 0    | 150            | 0.0 | 0.0             |
| 13 B 10                  | J. 01 J          | 19.0                | L902    | 10              | 0              | 0     | 19.50 | 18.30  | AC05         | 335228.125 | 387952.182 | 18.50    | 16.48    | TANK        | 0    | 150            | 5.8 | 0.0             |
| 14 B 11                  | 1. 99            | 6.7                 | 1681    | ా               | 200            | 0     | 19.50 | 18.30  | AC06         | 335184.513 | 387946.124 | 18.50    | 16.48    | TANK        | 0    | 150            | 0.0 | 0.0             |
| I5 I I                   | L. 05 C          | 34.9                | 19      | 436             | 0              | 0     | 18.50 | 15.70  | TANK         | 335209.111 | 387952.724 | 18.50    | 15.62    | OUTFALL     | -    | 150            | 0.0 | 0.0             |
| I6 I I                   | 1.06 1           | 18.7                | 165     | 113             | 0              | 0     | 18.50 | 15.62  | OUTFALL      | 335177.180 | 387938.705 | 18.50    | 15.45    | SUL         | 0    | 150            | 0.0 | 16.0            |
| 17 I 1                   | 1.07 1           | 14.7                | 124     | 118             | 0              | 0     | 18.50 | 15.45  | INS          | 335159.970 | 387946.123 | 18.50    | 15.32    | SU2         | 0    | 150            | 0.0 | 0.0             |
| I8 B I2                  | 3, 99            | 54.1                | 2575    | 21              | 0              | 0     | 20.00 | I7.85  | NBVE         | 335147.278 | 387992.797 | 18.50    | 15.32    | SU2         | 0    | 150            | 2.0 | 0.0             |
| 19 I I                   | 1.08             | 50.8                | 523     | 97              | 0              | 0     | 18.50 | 15.32  | SNZ          | 335147.239 | 387938.714 | 18.50    | 14.80    | COMI        | 0    | 150            | 0.0 | 0.0             |
|                          |                  |                     |         |                 |                |       |       |        |              |            |            |          |          |             |      |                |     |                 |
|                          |                  |                     |         |                 |                |       |       |        |              |            |            |          |          |             |      |                |     |                 |